## Ta stillbilder i video under avspilling

Du kan ta stillbilder av scener du liker i videoopptakene.

1 Velg avspillingsmodus.

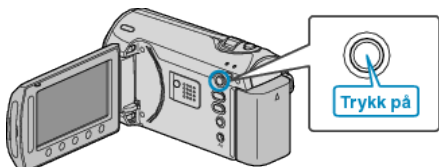

2 Velg videomodus.

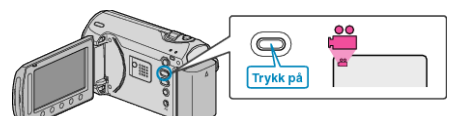

3 Velg ønsket video og trykk på ®.

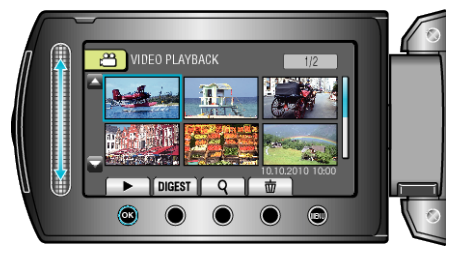

4 Trykk på Pause under den ønskede scenen ved avspilling.

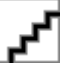

- Etter å ha satt videoen på pause kan du finjustere bildet du vil ta ved å bruke sakte kino fremover I▶ og sakte kino bakover ◄I.
- 5 Ta et stillbilde.

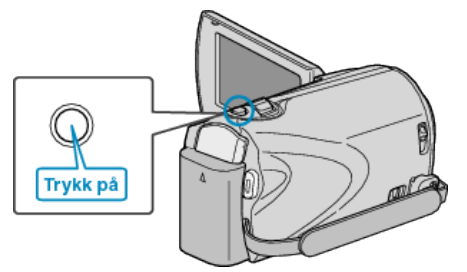

## NB!:-

- Størrelsen på stillbildet som tas avhenger av innstillingen av "SELECT ASPECT RATIO".
  - "16:9" : 640×360
  - "4:3" : 640×480
- Bildekvaliteten varierer med innstillingen av "IMAGE QUALITY".
- "BILDEKVALITET" (IN S. 0 )
- Stillbilder som tas lagres i mediet du spesifiserte i "REC MEDIA FOR IMAGE".

"OPPTAKSMEDIUM FOR BILDER (GZ-MS250/GZ-MS230)" ( S. 0 )

"BILDESPORVALG (GZ-MS216/GZ-MS215/GZ-MS210)" (IN S. 0 )